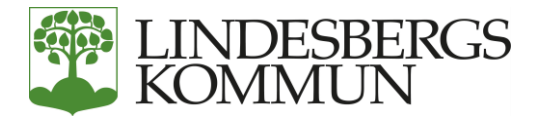

# MINA SIDOR SÅ HÄR GÖR DU FÖR ATT SKAPA EN FORTSATT ANSÖKAN OM EKONOMISKT BISTÅND VIA VÅR NYA E-TJÄNST MINA SIDOR

Våren 2020 får du som redan har kontakt med en handläggare på försörjningsstöd i Lindesberg möjlighet att göra en fortsatt ansökan via e-tjänst

Du behöver ha en e-legitimation i form av Bank ID eller Mobilt Bank ID för att kunna göra en ansökan. Bank ID är din elektroniska identitet som bekräftar för systemet att du är du och att rätt person får tillgång till ärendet.

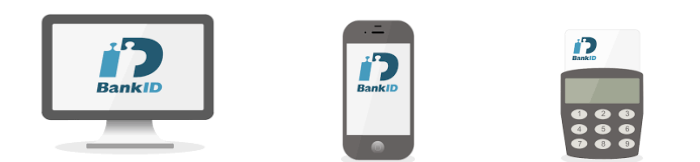

Om det uppstår problem i E-tjänsten – kontakta din handläggare eller ring kommunens växel och beskriv ditt problem, 0581-810 00 vx. För att använda e-tjänsten behöver du tillgång till en dator, smartphone eller surfplatta samt e-legitimation

Är ni två som ansöker måste båda ha e-legitimation för att signera ansökan

Du kommer fortsättningsvis kunna följa ditt ärende på Mina Sidor

Socialförvaltningen i Lindesberg 0581-810 00 växel

#### Så här gör du:

När du loggat in på Mina Sidor med Bank ID eller Mobilt Bank ID så kommer du in på en Startsida. Där finns information som är kopplad till ansökan om ekonomiskt bistånd. Kontaktuppgifter är det som din handläggare registrerat. (Medsökande kan inte se informationen då

Kontaktuppgifter är det som din handlaggare registrerat. (Medsokande kan inte se informationen då den informationen endast visas för huvudsökande).

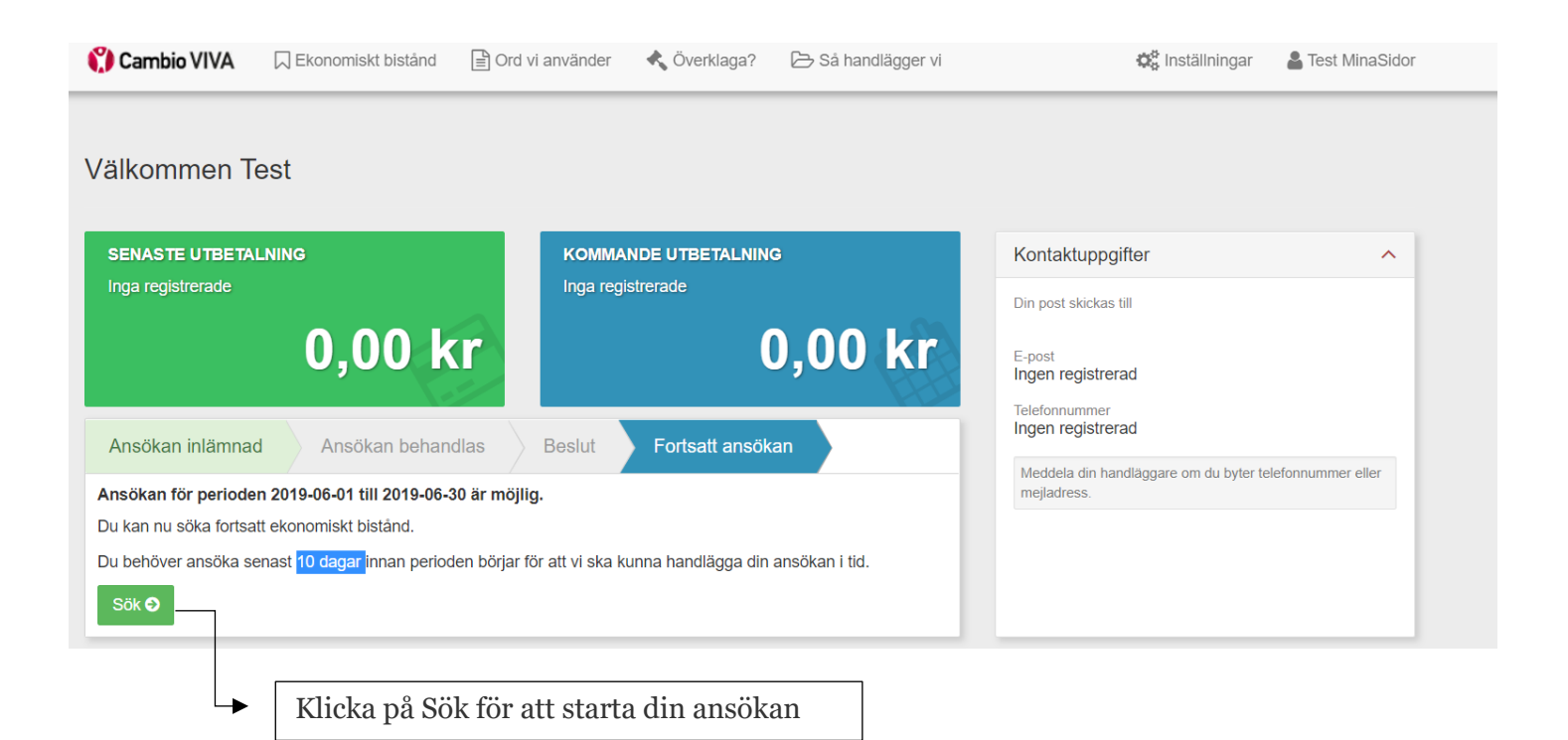

# Ansökan

Nu börjar du fylla i Ansökan. För att komma vidare till nästa sida klickar du på Ansök.

| 🛟 Cambio VIVA                        | 🛛 Ekonomiskt bistånd                           | Ord vi använder  | 🔦 Överklaga? | 🕞 Så handlägger vi | Q <sup>o</sup>  | nställningar 🔒 Mina : | Sidor   |
|--------------------------------------|------------------------------------------------|------------------|--------------|--------------------|-----------------|-----------------------|---------|
|                                      |                                                |                  |              |                    |                 | 🕞 Logga ut            | _       |
| Ansökan om                           | försörjningsstöd                               | b                |              |                    |                 |                       |         |
| Start Söka                           | ande Medsökand                                 | e Barn           | Bostad Öv    | versikt Inkomster  | Utgifter Tillgå | ıngar Ersättnir       | ıgar S  |
| Ansökan om ek<br>Du har nu möjlighet | onomiskt bistånd<br>att söka ekonomiskt bistån | d för ny period. |              |                    |                 |                       |         |
|                                      |                                                |                  |              |                    |                 |                       | Ansök 오 |

### De uppgifter som är markerade med \* är obligatoriska fält och måste fyllas i.

| Sökande    | > |
|------------|---|
| Medsökande | > |

Ange mobilnummer eller en e-postadress. Du får en avisering dit när det händer något i ditt ärende

Fyll i uppgifter om det finns en medsökande.

Barn

Fyll i uppgifter om du har barn och även umgängesbarn.

# Ladda upp underlag

Under vissa flikar är det krav på att ladda upp underlag.

### Mobiltelefon eller surfplatta

Du klickar på "ladda upp" och tar ett kort på kvitto, faktura, lönebesked, kontoutdrag eller något annat underlag.

### Genom dator – ladda upp underlag

Spara din e-faktura eller kontoutdrag i din dator, klicka på "Ladda upp" och hämta filen därifrån.

Filformat som går att ladda upp är: gif, png, jpg, jpeg, pfd, txt.

När du är färdig bockar du för 🗌 Jag har laddat upp alla underlag och går vidare till nästa flik genom att klicka på Nästa.

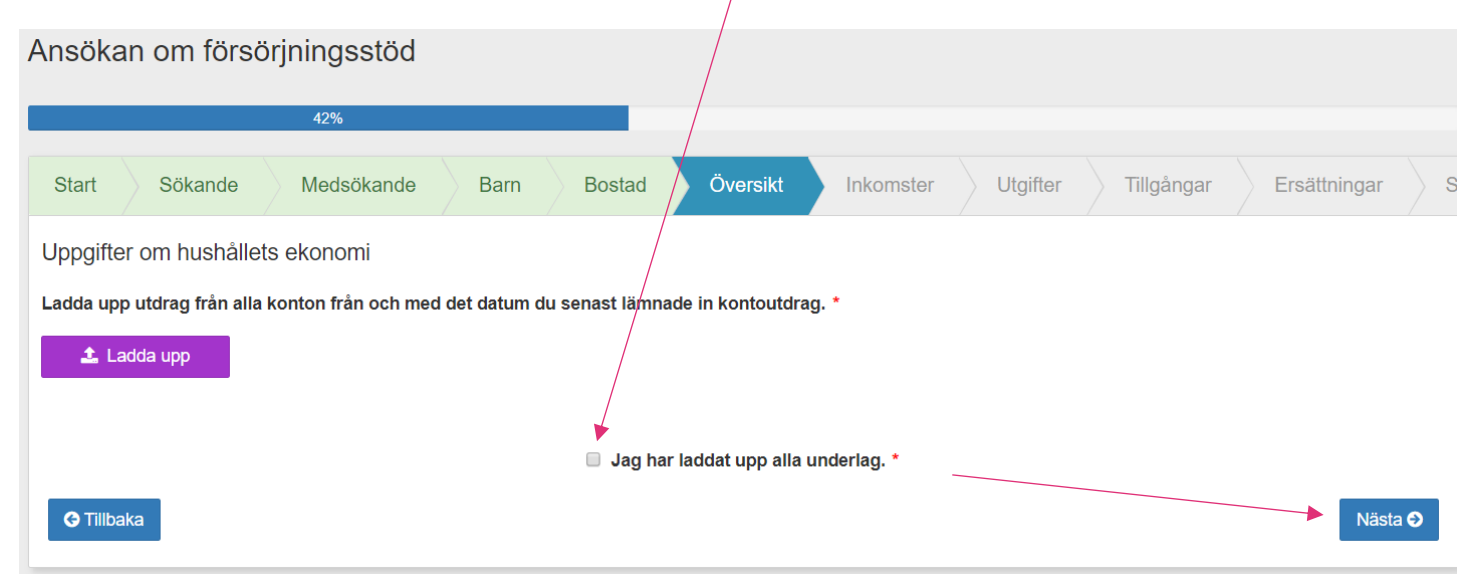

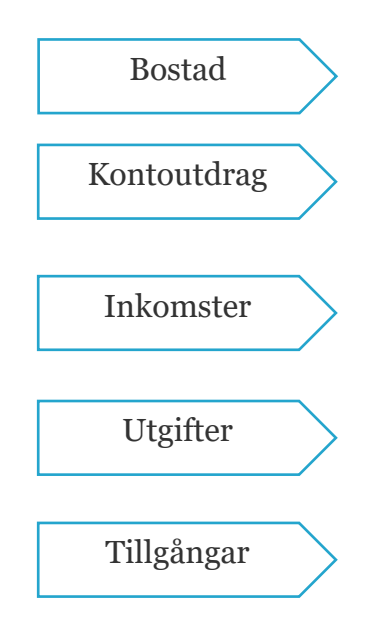

Fyll i uppgifter om din bostad

Ladda upp utdrag från alla dina bankkonton

Välj inkomst, ladda upp, fyll i belopp och datum, du kan välja att ladda upp flera underlag

Välj utgifter, ladda upp och fyll i belopp och datum, du kan välja att ladda upp flera underlag

Om du har tillgångar (sådant som har ett ekonomiskt värde, till exempel bil, motorcykel, hus eller tillgångar i andra länder) fyller du i vad du har och värdet av det

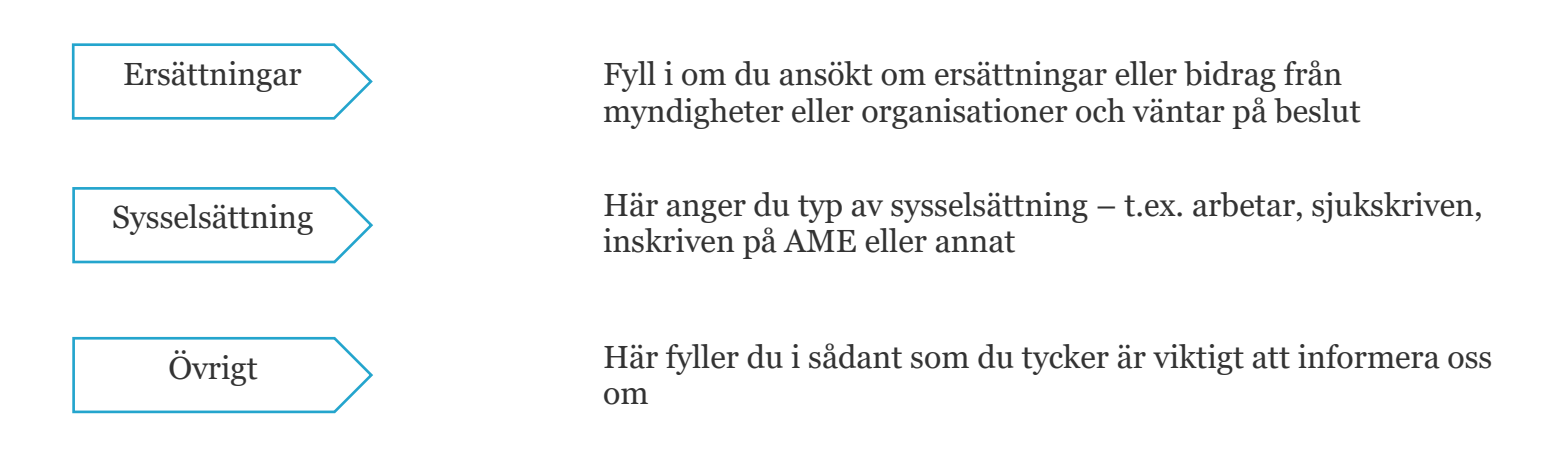

Om du behöver avbryta din ansökan så kan du återuppta den vid ett senare tillfälle – du kan göra det genom att logga ut från Mina Sidor. När du vill fortsätta med Ansökan loggar du in och klickar på Fortsätt. Ansökan ligger kvar i tre dagar, sedan får man börja om.

| 📢 Cambio VIVA | 🛛 Ekonomiskt bistånd | Ord vi använder | 🔦 Överklaga? | 🗁 Så handlägger vi | 🗱 Inställnir | ngar 🔒 Mina Sido | pr         |
|---------------|----------------------|-----------------|--------------|--------------------|--------------|------------------|------------|
|               |                      |                 |              |                    |              | ເ➔ Logga ut      | _          |
|               |                      |                 |              |                    |              | Logga ut -H      | Klicka här |

När du är färdig med att fylla i Ansökan kommer du få se en Sammanfattning av dina uppgifter som du lämnat. Du ska nu godkänna Försäkran, GDPR och Information angående utbetalning av ekonomiskt bistånd genom att bocka i rutorna och sedan Godkänna och signera din ansökan genom att klicka på "Signera och skicka in". Om du ångrar något kan du klicka på Tillbaka knappen.

| Information angående utbetalning a                                                    | / ekonomiskt bistånd                                                                                                    |
|---------------------------------------------------------------------------------------|----------------------------------------------------------------------------------------------------|
| Om du får ekonomiskt bistånd betalar                                                  | socialförvaltningen ut pengarna med Swedbanks utbetalningssystem (SUS).                                                                             |
| För att Swedbank ska kunna sätta in p                                                 | engarna direkt på ditt bankkonto, behöver du ansluta ditt konto till Swedbanks kontoregister www.swedbank.se/kontoregister                          |
| Du kan få hjälp att anmäla kontot av di                                               | n bank.                                                                                                    |
| Om ditt konto inte är anslutet till Swedt<br>tar längre tid än om pengarna sätts in p | anks utbetalningssystem, eller om du inte har något bankkonto, skickar Swedbank en avi till din postadress. Att få pengarna via avi<br>å bankkonto. |
| Jag har läst information om utbetaln                                                  | ing av ekonomiskt bistånd                                                                                                    |
| ✓ Signera och skicka in                                                               |                                                                                                    |
| € Tillbaka                                                                            |                                                                                                    |

Medsökande måste även logga in och signera ansökan för att den ska vara komplett. Om du upptäcker felaktigheter kan du skicka tillbaka ansökan till den huvudsökande som ändrar uppgifterna och sedan signerar på nytt.

| Ansökan inlämnad Ans                                         | sökan behandlas                   | Beslut                      | Fortsatt ansökan                              | •         |
|--------------------------------------------------------------|-----------------------------------|-----------------------------|-----------------------------------------------|-----------|
| Signering av fortsatt ansökan                                |                                   | -l                          |                                               |           |
| Det finns en fortsatt ansokan dar di                         | u star som medsokan               | de och maste si             | gnera.                                        |           |
| Fortsätt <b>O</b>                                            |                                   |                             |                                               |           |
| /                                                            |                                   |                             |                                               |           |
|                                                              |                                   |                             |                                               |           |
| eignerer du die ensöken och försökurr ett dies um sifter i   | ör korrekte och conninger ""re    |                             |                                               |           |
| är viktigt att du lämnar rätt uppgifter i din ansökan. Annar | rs kan vi inte bedöma om du har r | ätt till ekononomiskt bista | and. Du måste meddela oss dina uppgifter elle | er om din |

Om du lämnar felaktiga uppgifter, eller döljer inkomster eller tillgångar, kan du bli tvungen att betala tillbaka pengar som du har fått. Om vi misstänker att du medvetet har lämnat felaktiga uppgifter för att få pengar är vi skyldiga att polisanmäla detta.

✓ Signera X Skicka tillbaka

Din ansökan är nu inlämnad och du kan se följande bild på Mina Sidor. Fliken flyttas sedan framåt till ansökan behandlas och beslut.

| 😲 Viva   Ekonomiskt bistånd 🛛 🗙 🕂        |                                             |                      |                    |                                                            | - 0                                            |
|------------------------------------------|---------------------------------------------|----------------------|--------------------|------------------------------------------------------------|------------------------------------------------|
| ← → C ① Inte säker   192.168.102.63/line | lesberg/ilab/viva/ifo/db4088.nsf/html/maina | app.html#start       |                    |                                                            | \$                                             |
| 🏈 Cambio VIVA                            |                                             | änder < Överklaga?   | 🕞 Så handlägger vi | 🕸 Inställningar                                            | 👗 Mina Sidor                                   |
| Välkommen M                              | lina                                        |                      |                    |                                                            |                                                |
| SENASTE UTBETA                           |                                             | COMMANDE UTBETALNING |                    | Kontaktuppgifter                                           | ^                                              |
|                                          | 0,00 kr                                     | 0                    | ,00 kr             | Din post skickas till<br>E-post                            |                                                |
| Ansökan inlämna                          | Ansökan behandlas                           | slut                 | 190                | Ingen registrerad<br>Telefonnummer<br>Ingen registrerad    |                                                |
|                                          |                                             |                      |                    | Meddela din handläggare om du byter telefon<br>mejladress. | nnummer eller                                  |
| Senaste händel                           | se                                          |                      |                    |                                                            | _                                              |
| Det finns inga págá                      | ende ärenden registrerade.                  |                      |                    |                                                            |                                                |
| <ul> <li>Kontaktpersone</li> </ul>       | ır                                          | ~                    | Ø Medsökande       |                                                            | ~                                              |
| ✔ Tidigare beslut<br>Cambio Motala       |                                             | Fullskärmsklipp      |                    |                                                            | ~                                              |
| .0219.910<br>■                           | vi 👔 🎲 🚺 🕅                                  | e 🐝 🖬 🗞              | 9                  |                                                            | גלי ∧ 😪 🗔 געאיזעט 14:07<br>גלי ∧ געאיזעט 14:07 |

Om din ansökan behöver kompletteras får du ett SMS eller e-postmeddelande om detta och även ett datum när den senast ska vara inkommen. Logga in på Mina Sidor och läs vad du behöver komplettera med, ladda upp önskade uppgifter och klicka på Skicka.

| $\sim$                                                                                                    |                                                                                                    |
|----------------------------------------------------------------------------------------------------|----------------------------------------------------------------------------------------------------|
| Välkommen Testande                                                                                                    |                                                                                                    |
| SENASTE UTBETALNING                                                                                                    | KOMMANDE UTBETALNING                                                                                                    |
| Inga registrerade                                                                                                    | Inga registrerade                                                                                                    |
| 0,00 kr                                                                                                    | 0,00 kr                                                                                                    |
| Ansökan inlämnad Uppgifter saknas                                                                                                    | Ansökan behandlas Beslut                                                                                                    |
| Du har inte kommit in med alla uppgifter vi sakna<br>Vi behandlar din ansökan och återkommer med ett be<br>Vi bad dig komplettera med uppgifter den 27 septem<br>Du måste lämna in dessa senast den 3 oktober 2019 | <b>de från dig i tid.</b><br>eslut.<br>ber 2019.<br><sup>1</sup> .<br>Hei du beböver skicka in läkarintva för augusti 2019. |
| Läkarintyg - Ej mottagen                                                                                                    | Vill ha intyg - Ej mottagen  Lägg till fil                                                                                  |
|                                                                                                    | Skicka 오                                                                                                    |
|                                                                                                    | Daktangulätt klipp                                                                                                    |

När din ansökan är klar får du ett SMS eller e-postmeddelande om att ett beslut är fattat och du kan se följande på Mina Sidor.

Du ser hur mycket du är beviljad och när du får din utbetalning., vilken period det avser samt att du kan se beräkningen och delar av din journalanteckning. Du ser också om du inte får något ekonomiskt bistånd, då har du fått ett avslagsbeslut.

# Välkommen Mina

| SENASTE UTBETALNING<br>Inga registrerade                        | 0.00 kr                              | KOMMANDE UTBETALNING           Avser:         2019-09-01 – 2019-09-30           Utbetalas:         2019-09-09           7         080.00         k | E-post                                                                                                    |
|-----------------------------------------------------------------|--------------------------------------|----------------------------------------------------------------------------------------------------|----------------------------------------------------------------------------------------------------|
| Ansökan inlämnad<br>Utbetalning 7 080,00 kr den 9               | Ansökan behandlas<br>september 2019. | Beslut UtbetaIning                                                                                                    | Telefonnummer<br>Ingen registrerad<br>Meddela din handläggare om du byter telefonnummer eller<br>mejladress. |
| Senaste händelse                                                |                                      |                                                                                                    |                                                                                                    |
| F <mark>örsörjningsstöd</mark><br>Period: 2019-09-01 – 2019-09- | 30                                   |                                                                                                    |                                                                                                    |

Om du har fått ett avslag så står det o kr i utbetalning och du har fått en journalanteckning med motivering och beslut. Du kommer också att få en besvärshänvisning hemskickad där det står hur du kan överklaga beslutet om du inte är nöjd. Här kan du läsa mer om hur man överklagar.

| LINDESBERGS KOMMUN | 🛛 Ekonomiskt bistånd | Ord vi använder | Civerklaga? | 🕞 Så handlägger vi |  |  |
|--------------------|----------------------|-----------------|-------------|--------------------|--|--|
|                    |                      |                 |             |                    |  |  |

Om det uppstår problem i E-tjänsten – kontakta din handläggare eller ring kommunens växel och beskriv ditt problem, 0581-810 00 vx.